#### Seite 1 von 10

Ricardo (CA2RXU) hat die Installation der Firmware für das iGate-Board verändert. Die Installation der Firmware für den Tracker erfolgt momentan immer noch über VSC (Visual Studio Code)/platformIO. Das hier dargestellte Vorgehen bezieht sich also nur auf die iGate-Firmware.

[Neben dieser Installation über die Batch-Dateien gibt es seit neuestem die Installation über den Web Installer von SQ2CPA (s. dazu die Hinweise am Ende des Dokuments): https://github.com/richonguzman/LoRa APRS iGate

Dieser funktioniert aber nur mit Google Chrome oder MS Edge, nicht aber z.B. mit Firefox. Wer allerdings einen BME280 Sensor am Board angeschlossen hat, um WX-Daten auszusenden und dabei will, dass der Luftdruck relativ und nicht absolut angegeben wird, muss einen anderen Installationsweg (über VSC) wählen. Siehe dazu meine Ausführungen zu den Hardware-Erweiterungen.]

Bisher war ich der Ansicht, dass die Übertragung der Firmware mit Hilfe von VSC relativ einfach ist. Nach dem Umstellen von CA2RXU auf den bloßen Auto-AP finde ich das Flashen mit Hilfe der install.bat-Dateien wesentlich besser und einfacher.

Download der Installationsdatei der aktuellen Firmware

https://github.com/richonguzman/LoRa APRS iGate/releases

Bitte nach unten scrollen, um zu den Assets zu kommen. Wir haben als iGate-Board das "ttgo-lora32v21"

| • Assets 11                      |        |            |
|----------------------------------|--------|------------|
| ©ESP32_DIY_1W_LoRa.zip           | 976 KB | last month |
| <pre> @ESP32_DIY_LoRa.zip </pre> | 963 KB | last month |
|                                  | 963 KB | last month |
|                                  | 913 KB | last month |
|                                  | 963 KB | last month |
|                                  | 976 KB | last month |
|                                  | 978 KB | last month |

Diese zip-Datei speichert man in einen Ordner seiner Wahl und entpackt sie dann. Als Speicherort habe ich einfach den Download-Ordner genommen und hier die zip entpackt.

Um mit den Installations-Batch-Dateien etwas anfangen zu können, muss man vorher Python installiert haben. Die Batch-Dateien allerdings überprüfen das Vorhandensein von Python.

#### https://www.python.org/

In dem entpackten Ordner von "ttgo-lora32-v21" findet man die Install.bat-Dateien für die Firmware:

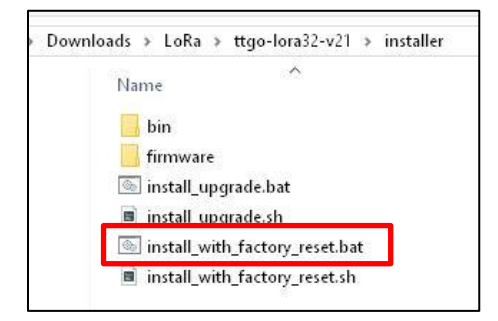

### Seite 2 von 10

Bei einer erstmaligen Installation ist die markierte Batch-Datei als Administrator auszuführen (mit der rMT (rechte Maustaste) auf "install\_with\_factory\_reset.bat" klicken.)

Vor dem Aufrufen der Batch-Datei muss das Board über USB an den PC angeschlossen werden. Warum hier ein Notebook günstiger ist, wird nachfolgend deutlich.

| Name                       | Änderungsdatum                           | Тур             | Größe |
|----------------------------|------------------------------------------|-----------------|-------|
| bin bin                    | 31.03.2024 21:24                         | Dateiordner     |       |
| firmware                   | 31.03.2024 21:24                         | Dateiordner     |       |
| install_upgrade.bat        | 31.03.2024 21:24                         | Windows-Batchda | 2 K   |
| install_upgrade.sh         | 31.03.2024 21:24                         | SH-Quelldatei   | 1 K   |
| install_with_factory_reset | 84                                       | Batchda         | 2 K   |
| install_with_factory_reset | Offnen                                   | atei            | 1 K   |
|                            | Bearbeiten                               |                 |       |
|                            | Drucken                                  |                 |       |
|                            | Se Als Administrator ausführen           |                 |       |
|                            | To PDF24                                 |                 |       |
|                            | 7-Zip                                    | >               |       |
|                            | 12 Freigabe                              |                 |       |
|                            | <ul> <li>Avira System Speedup</li> </ul> | >               |       |
|                            | 6 Mit Nero brennen                       | >               |       |
|                            | Scan selected files with Avira           |                 |       |
|                            | Vorgängerversionen wiederherstellen      |                 |       |
|                            | Senden an                                | >               |       |
|                            | Ausschneiden                             |                 |       |
|                            | Kopieren                                 |                 |       |
|                            | Verknüpfung erstellen                    |                 |       |
|                            | Löschen                                  |                 |       |
|                            | Umbenennen                               |                 |       |
|                            | Eigenschaften                            |                 |       |

Die Batch-Datei wird ausgeführt. Gleich nach dem Start wird man nach dem COM-Port gefragt, den man über den Geräte Manager erhält. In meinem Fall war es "com5". Wir geben com5 ein.

|                                                                                                    |                                                                                    |         |          | lamon at |
|----------------------------------------------------------------------------------------------------|------------------------------------------------------------------------------------|---------|----------|----------|
| 📼 C:\WINDOWS\System32\cmd.exe — 🗆 🗙                                                                                                    | C:\WINDOWS\System32\cmd.exe                                                        |         |          | ×        |
| Loading                                                                                                    | Loading                                                                            |         |          | ~        |
| Your current configuration will be LOCTIN                                                                                                    | Your current configuration will be LOST!!!                                         |         |          |          |
| Your current configuration will be toster                                                                                                    | Your current configuration will be LOST!!!                                         |         |          |          |
| tour current configuration will be costill                                                                                                    | Your current configuration will be LOST!!!                                         |         |          |          |
| tour current contragonation will be costili                                                                                                    |                                                                                    |         |          |          |
| If you already have this board flashed with our firmware please use install_upgr<br>ade.bat instead!                                                                                                    | If you already have this board flashed with our firmware pleas<br>ade.bat instead! | e use i | nstall_u | ıpgr     |
|                                                                                                    | Available COM posts                                                                |         |          |          |
| Available COM ports:                                                                                                    |                                                                                    |         |          |          |
|                                                                                                    | COMS - USB-Ennanced-SERIAL CH9302 (COMS)                                           |         |          |          |
|                                                                                                    |                                                                                    |         |          |          |
| Enter COM port (for example COM5):                                                                                                    | Enter COM port (for example COM5): com5                                            |         |          |          |
|                                                                                                    |                                                                                    |         |          |          |
|                                                                                                    |                                                                                    |         |          |          |
| EX CLAMPHDOWSSSystem324cmd.exe — — — X<br>Visit uzil be grazed from numerame to numerative<br>fisch uzil be aread from numerame to numerative<br>fisch uzil be aread from numerame to numerative<br>fisch uzil be aread from numerame to numerative<br>fisch uzil be aread from numerame to numerative<br>fisch uzil be aread from numerame to numerative<br>show of add numerative<br>show of add numerative<br>show of add numerative<br>more show of add numerative<br>more show of add numerative<br>more show of add numerative<br>show of add numerative<br>more show of add numerative<br>show of add numerative<br>show of add numerative<br>show of add numerative<br>show of add numerative<br>show of add numerative<br>show of add numerative<br>show of add numerative<br>show of add numerative<br>show of add numerative<br>show of add numerative<br>show of add numerative<br>show of add numerative<br>show of add numerative<br>show of a show of rest field.<br>More show of rest field.<br>More add numerative<br>show of a show of rest field.<br>More add numerative<br>show of a show of rest field.<br>More add numerative<br>show of a show of rest field.<br>More add numerative<br>show of a show of rest field. |                                                                                    |         |          |          |
| Bard resetting via RTS pin<br>Drücken Sie eine beliebige Taste                                                                                                    |                                                                                    |         |          |          |
|                                                                                                    |                                                                                    |         |          |          |

Am Ende des Installationsvorganges: Beliebige Taste drücken.

Jetzt kann man das USB-Kabel abnehmen und die Versorgungsspannung des iGates über ein 5V-Netzteil herstellen. Die restlichen Installationsschritte erfolgen über WLAN. Hinweis: Es ist ideal, für diese ganze Installation ein Notebook zu verwenden, das per WLAN mit dem Router verbunden ist, denn damit erreicht man sofort den Auto-AP, der zunächst mit der Batch-Datei eingerichtet wurde.

Nach dem obigen Schritt des Ausführens der Batch-Datei ist das iGate mit eben diesem Auto-AP verbunden und zeigt im Display Folgendes:

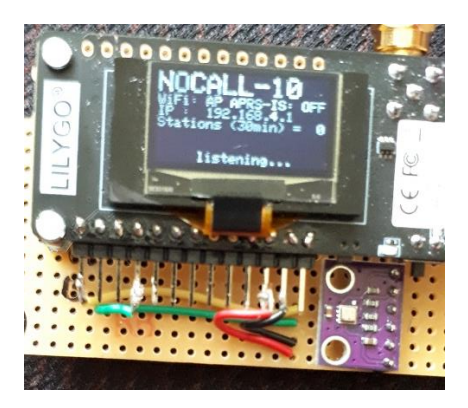

NOCALL-10 ist die SSID des Auto-AP-Netzwerkes. Bei WiFi steht nur "AP" und bei APRS-IS steht "OFF". Die IP-Adresse ist: 192.168.4.1. Im Gegensatz zur bisherigen Installation fehlt in der igate\_config.json zunächst die Eintragung eines WiFi-APs.

Jetzt sucht man nach den umliegenden Netzwerken (WLAN-Symbol) in der Taskleiste rechts unten. (Beim Notebook ist das kein Problem, bei einem PC schon, außer man hat einen mit einem WLAN-Adapter. Eventuell muss man den Code ("WLAN-Schlüssel" "1234567890" für das Auto-AP-Netz eingeben.)

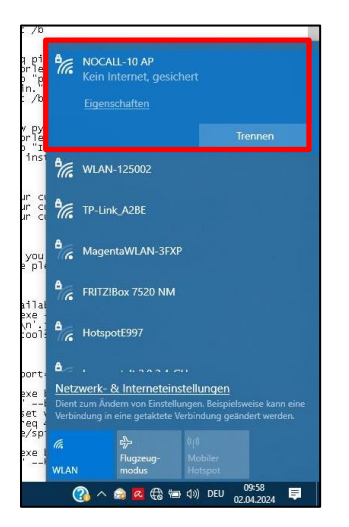

Beim allerersten Mal ist es erforderlich, den Netzwerkschlüssel "123467890" einzugeben. Für spätere upgrades hat sich Windows dieses Passwort gemerkt.

Nach Eingabe des obigen Netzwerkschlüssels wird die Konfigurationsoberfläche angezeigt. Sollte das nicht automatisch geschehen, kann man sie mit Eingabe der IP-Adresse "192.168.4.1" starten.

| ⊘ 🏖 ≅ 192.168.4.1 ◀                                                      |                                                                        | ☆ ☆ |
|--------------------------------------------------------------------------|------------------------------------------------------------------------|-----|
| de Ge W wfview   Open Source 🤣 HP CF371AM / 128A T                       | 🗰 Arbeitsspeicher - RAM 🔋 Windows 11 ohne Pas 🛞 LoRa iGate & Digi soft |     |
| CA2RXU's LoRa iGate Configu                                              | ration OTA Backup Restore Save                                         |     |
| Station                                                                  | Callsign and SSID                                                      |     |
| SSID. Optionally, you can<br>leave a comment describing<br>your station. | Beacon Comment                                                         |     |
| ,                                                                        | LoRa APRS                                                              |     |
|                                                                          | Beacon path                                                            |     |
|                                                                          | WIDE1-1                                                                |     |
|                                                                          | Symbol                                                                 |     |
|                                                                          | Green star with L                                                      |     |
|                                                                          | Latitude Longitude                                                     |     |
|                                                                          | 0                                                                      |     |
|                                                                          |                                                                        |     |

Seite 3 von 10

Seite 4 von 10

Der iGate ist hier immer noch mit dem Auto-AP-Netzwerk verbunden. Man sieht es z.B. am callsign *NOCALL-10*.

Hier nun meine Eintragungen für mein Router-Netzwerk:

| Station                                                 | Callsign and SSID                              |                        |          |  |  |  |  |
|---------------------------------------------------------|------------------------------------------------|------------------------|----------|--|--|--|--|
| Add your ham callsign and SSID. Optionally, you can     | DD1GS-10                                       |                        |          |  |  |  |  |
| leave a comment describing                              | Beacon Comment                                 |                        |          |  |  |  |  |
| your station.                                           | LoRa APRS                                      | LoRa APRS              |          |  |  |  |  |
|                                                         | Beacon path                                    |                        |          |  |  |  |  |
|                                                         | WIDE1-1                                        |                        |          |  |  |  |  |
|                                                         | Symbol                                         |                        |          |  |  |  |  |
|                                                         | Red diamond with L                             | ~                      |          |  |  |  |  |
|                                                         | Latitude                                       | Longitude              |          |  |  |  |  |
|                                                         | 48.07591                                       | 9.30105                |          |  |  |  |  |
| 🛎 Auto AP                                               | Password                                       |                        |          |  |  |  |  |
| Add your password and<br>power off timeout to auto      | •••••                                          |                        |          |  |  |  |  |
| access point. Auto AP will<br>start if there is no WiFi | Power off timeout (in minutes)                 |                        |          |  |  |  |  |
| connection. Timeout will                                | 10                                             |                        | ÷        |  |  |  |  |
| count from startup or last<br>client disconnected.      | Set to <b>0</b> if you don't want this option. |                        |          |  |  |  |  |
|                                                         |                                                |                        |          |  |  |  |  |
| 🛎 WiFi Access                                           | SSID                                           | Passphrase             | _        |  |  |  |  |
| Add all Wi-Fi Networks<br>intended to be used, and      | WLAN-125002                                    | WPA2 Netzwerkschlüssel | <b>W</b> |  |  |  |  |
| their respective coordinates                            |                                                | Add network            |          |  |  |  |  |
| to georeterence the iGate location.                     |                                                |                        |          |  |  |  |  |

|                                                                               |              |                                    |                              |                 | S                 | eite 5 vor |
|-------------------------------------------------------------------------------|--------------|------------------------------------|------------------------------|-----------------|-------------------|------------|
| SAPRS-IS                                                                      | Enable /     | APRS-IS conne                      | ction                        |                 |                   |            |
| Enter you APRS-IS server                                                      | Gate AF      | PRS-IS traffic to                  | RF                           | Send ou         | ur beacon to Al   | PRS-IS     |
| and credentials.                                                              | Server       |                                    |                              |                 | Port              |            |
|                                                                               | euro.aprs2.  | net                                |                              |                 | 14580             |            |
|                                                                               | Passcode     | Im Internet find                   | ot man mohroro               | 7               | Filter            |            |
|                                                                               | 21985        | Seiten mit eine<br>Generator. Einf | m Passcode-<br>ach "passcode |                 | m/10              |            |
|                                                                               |              | aprs" als Suche                    | e eingeben.                  |                 |                   |            |
| Display                                                                       | Always       | On                                 |                              | Turn 19         | 0.00              |            |
| OLED screen configuration.                                                    |              |                                    |                              |                 |                   |            |
|                                                                               | Display Time | out                                |                              | Remember St     | tation Time       |            |
|                                                                               | 4            |                                    | seconds                      | 30              | Ŷ                 | minutes    |
| (仲) Digipeating<br>Define the Digipeater mode                                 | Repeater Mo  | ode                                |                              |                 |                   | ~          |
| Ф ОТА                                                                         | Username     |                                    |                              |                 |                   |            |
|                                                                               |              |                                    |                              |                 |                   |            |
| Set your username and<br>password to allow firmware                           |              |                                    |                              |                 |                   |            |
| Set your username and<br>password to allow firmware<br>updating over-the-air. | Password     |                                    |                              |                 |                   |            |
| Set your username and<br>password to allow firmware<br>updating over-the-air. | Password     | te Wx Teleme                       | <b>try</b> Requires a BP     | ME/BMP280 or BN | /E680 sensor inst | alled      |

|                                               |                                                                              |                            | Seite 6 von |  |  |  |
|-----------------------------------------------|------------------------------------------------------------------------------|----------------------------|-------------|--|--|--|
| 💎 Beaconing                                   | Send beacon via RF                                                           |                            |             |  |  |  |
| Set APRS beacon attributes.                   | Interval                                                                     |                            |             |  |  |  |
|                                               | 15                                                                           | 15                         |             |  |  |  |
|                                               | <ul> <li>Send Battery Telemetry</li> <li>Measure External Voltage</li> </ul> | External Voltage Pin<br>34 |             |  |  |  |
| Syslog                                        | Enable syslog                                                                |                            |             |  |  |  |
| Broadcast the system log<br>over the network. | Server                                                                       | Port                       |             |  |  |  |
|                                               | 192.168.0.100                                                                | 514                        |             |  |  |  |
|                                               |                                                                              |                            |             |  |  |  |
| (••) LoRa                                     | Enable LoRa TX                                                               | Enable LoRa                | RX          |  |  |  |
| Config LoRa APRS Xmitting                     | Tx Frequency                                                                 | Rx Frequency               |             |  |  |  |
| settings.                                     | 433775000 H                                                                  | z 433775000                | Hz          |  |  |  |
|                                               | Predefined speeds                                                            |                            |             |  |  |  |
|                                               | BW 125khz CR 4:5 SF 12 (Slow Sta                                             | ~                          |             |  |  |  |
|                                               | Bandwidth                                                                    | preading Factor            |             |  |  |  |
|                                               | 125 kHz 🗸                                                                    | SF12 - Highest sensitivi   | ty ~        |  |  |  |
|                                               | Coding Rate                                                                  | Power                      |             |  |  |  |
|                                               | 5                                                                            | 20                         | û dBm       |  |  |  |

Wichtig ist jetzt, dass diese ganzen Eintragungen auf den iGate übertragen werden. Dies geschieht mit dem Button "**Save**"

CA2RXU's LoRa iGate Configuration

OTA Backup Restore Sav

Danach sollte mit einem Reset des iGates das Display nicht mehr den Zustand des Auto-AP mit dem call NOCALL-10 sondern das eigene call anzeigen. Hinter WiFi und APRS-IS müsste jetzt ein OK stehen und die IP-Adresse ist jetzt 192.168.2.101.

Seite 7 von 10

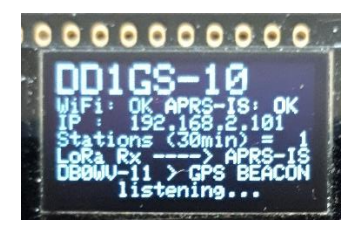

Mit Hilfe dieser IP-Adresse kann man künftig jederzeit die Konfiguration neu aufrufen und ändern. (SAVE nicht vergessen!). Es ist sinnvoll, das zu tun, um diese Konfiguration als **Backup**-Datei zu sichern, damit sie jederzeit mit **Restore** auf den iGate erneut eingespielt werden kann. (Hat sich bereits bewährt!)

| CA2RXU's LoRa iGate Configuration OTA Backup Restore Save | CA2RXU's LoRa iGate Configuration | OTA | Backup | Restore | Save |
|-----------------------------------------------------------|-----------------------------------|-----|--------|---------|------|
|-----------------------------------------------------------|-----------------------------------|-----|--------|---------|------|

Auch über ein Tablet kann man logischerweise auf die Konfigurations-Oberfläche kommen:

| ~                                 |                                       |                    |           |            |         |    |     |   | M12.22 |
|-----------------------------------|---------------------------------------|--------------------|-----------|------------|---------|----|-----|---|--------|
| く > ☆ ●                           |                                       | 192.168.2.101      |           |            | O       | 6  | \$7 | ത | Ξ      |
| ( LoRa Klate & Digi softwar. ×) + |                                       |                    |           |            |         |    |     |   |        |
| CA2RXU's LoR                      | a iGate Configu                       | ration             | ОТА       | Beckup Rea | 1019 SI | ve |     |   |        |
| ۵) Sta                            | ation                                 | Calkign and SSID   |           |            |         |    |     |   |        |
| Addyou<br>com co                  | r ham earlings and<br>domain was part | 10016S-10          |           |            |         |    |     |   |        |
| becover as                        | orment devilling                      | Beecon Comment     |           |            |         |    |     |   |        |
| your dia                          | uur.                                  | LoRs APRS          |           |            |         |    |     |   |        |
|                                   |                                       | Seacon path        |           |            |         |    |     |   |        |
|                                   |                                       | WIDE1-1            |           |            |         |    |     |   |        |
|                                   |                                       | Symbol             |           |            |         |    |     |   |        |
|                                   |                                       | Red diamond with I | ~         |            |         |    |     |   |        |
|                                   |                                       | Lettuce            | Longituce |            |         |    |     |   |        |
|                                   |                                       | 48.07591           | 9.50105   |            |         |    |     |   |        |
|                                   |                                       |                    |           |            |         |    |     |   |        |
|                                   |                                       |                    |           |            |         |    |     |   |        |
| 🛎 Au                              | to AP                                 | Paesword           |           |            |         |    |     |   |        |
| Addysu                            | n pectword and                        |                    |           |            |         |    |     |   |        |

#### **OTA-Upgrade**

| CA2RXU's LoRa iGate Configuration OTA Backup Restor | Save |
|-----------------------------------------------------|------|
|-----------------------------------------------------|------|

Künftige neue Upgrades lassen sich bei einem iGate, der nicht mit dem USB-Port des Rechners verbunden ist, weil er z.B. im Außenbereich montiert ist – wie ich es vorhabe – mit OTA übertragen. Man klickt einfach in der Konfiguration (aufgerufen mit der IP192.168.2.101) auf den **OTA**-Button. Jetzt erscheint die OTA-Oberfläche:

| ElegantOTA         | 💩 Datei hochladen                                   |                                                           |                        |
|--------------------|-----------------------------------------------------|-----------------------------------------------------------|------------------------|
| Lite               |                                                     | ✓ ひ firmware durchsuchen                                  | ,                      |
|                    | Organisieren 👻 Neuer Ordner                         | 855 👻                                                     |                        |
| Select File 2      | A Boss      Dieser PC      J 30-Objekte      Bilder | Name<br>A boot_app0.bin<br>bootloader.bin<br>firmware.bin |                        |
| SETTINGS           | > Desktop<br>> 🗮 Dokumente                          | ▲ partitions.bin ▲ spiffs.bin                             | Es ist keine           |
| TA Mode 1 Firmware | > 🕹 Downloads<br>> 👌 Musik                          |                                                           | Vorschau<br>verfügbar. |
| ark UI             | > Videos                                            |                                                           |                        |
| ardware ID         | A → Daten (D:)<br>→ BD-ROM-Laufwerk (E:)            |                                                           |                        |
| rmware Version     | A                                                   | <                                                         |                        |
|                    | Dateiname: firmware.bin                             | <ul> <li>Alle unterstützten Typen</li> </ul>              | (*.bin;' ~             |

| 1 OTA M   | lode | wird | auf | "Firi | nw | are | <b>;</b> " |
|-----------|------|------|-----|-------|----|-----|------------|
| gestellt. |      |      |     |       |    |     |            |
|           |      |      |     |       | -  |     |            |

2 Das entsprechende File 3 wird ausgewählt. Es wird sofort per OTA auf den

lGate übertragen.

| 🔰 Elegar        | ntOTA              | 🔕 Datei hochladen 🛛 🕹                                                                                                    |                       |    |                                                                           |             |              |              |
|-----------------|--------------------|----------------------------------------------------------------------------------------------------|-----------------------|----|---------------------------------------------------------------------------|-------------|--------------|--------------|
|                 | Lite               | $\leftrightarrow \rightarrow \uparrow \uparrow$                                                                                          | « installer » firmwa  | re | 5 V                                                                       | firmware du | rchsuchen    | Q            |
|                 |                    | Organisieren 💌                                                                                                    | Neuer Ordner          |    |                                                                           |             | 811 -        |              |
| Select F        | ile <mark>2</mark> | <ul> <li>&gt; &amp; Boss</li> <li>✓ Im Dieser PC</li> <li>&gt; Im 3D-Objekte</li> <li>&gt; Im Bilder</li> <li>&gt; Im Desktop</li> </ul> |                       | ^  | Name<br>boot_app0.bin<br>bootloader.bin<br>firmware.bin<br>partitions.bin | 3           |              |              |
| 4               |                    | > 🙍 Dokumente                                                                                                    |                       |    | 🛓 spifts.bin                                                              | -           |              | Es ist keine |
| DTA Mode        | LittleFS / SPIFFS  | > 🕹 Downloads<br>> 🎝 Musik                                                                                                    |                       |    |                                                                           |             |              | verfügbar.   |
| Dark UI         | 0                  | > 📕 Videos<br>> 🏪 Acer (C:)                                                                                                    |                       |    |                                                                           |             |              |              |
| Hardware ID     | A                  | > 👝 Daten (D:)<br>> 🔐 BD-ROM-La                                                                                                    | ufwerk (E:)           |    |                                                                           |             |              |              |
| irmware Version | A                  | s 🍋 Billicade (C.).                                                                                                    |                       | ~  | <                                                                         | f?          | >            |              |
|                 |                    |                                                                                                    | Dateiname: spiffs.bin |    | ~                                                                         | Alle unters | ützten Typen | (*.bin;' ~   |
|                 |                    |                                                                                                    |                       |    |                                                                           | Öffnen      | Ab           | orechen      |

Seite 8 von 10

 OTA Mode wird auf "LittleFS/SPIFFS" gestellt.
 Das entsprechende File 3 wird ausgewählt.
 Es wird sofort per OTA auf den IGate übertragen.

Wenn hier auf dem Display wieder *DD1GS-10* (bzw. dein call), *WiFi: ok*, *APRS-IS: ok* und die IP *192.168.2.101* erscheinen, hat das Upgrade über OTA geklappt.

Ich hoffe, diese kurze Doku ist für den, der künftig ein iGate flashen will, einigermaßen hilfreich und es funktioniert dann auch alles, wie man es sich gewünscht hat.

### Konfiguration mit PC und WLAN-Stick

Wenn auf dem Display der Auto-AP erscheint, kann man auch mit dem PC die Konfiguration zurückspielen.

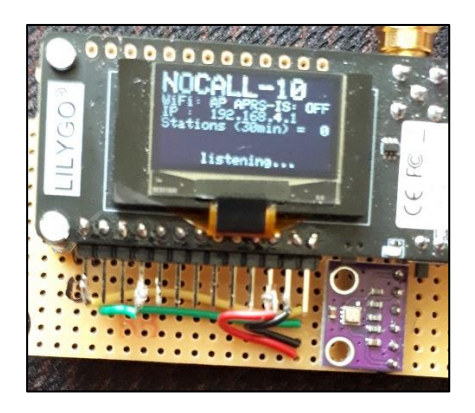

NOCALL-10 ist die SSID des Auto-AP-Netzwerkes. Bei WiFi steht nur "AP" und bei APRS-IS steht "OFF". Die IP-Adresse ist: 192.168.4.1. Im Gegensatz zur bisherigen Installation fehlt in der igate\_config.json zunächst die Eintragung eines WiFi-APs.

Man braucht dazu einen WLAN-Stick (hier EDIMAX) um diesen AP über die IP-Adresse **192.168.4.1** anzusprechen. Da wahrscheinlich bereits dies schon mal gemacht wurde, hat sich Windows die Netzwerkkennung (hier Sicherheitscode genannt) gemerkt.

Seite 9 von 10

| ··· > WLAN > Bekannte Netzw                                                                                | verke verwalten > NOCALL-10                            | AP        |
|----------------------------------------------------------------------------------------------------|--------------------------------------------------------|-----------|
| NOCALL-10 AP Eigenschaften                                                                                 |                                                        |           |
| Automatisch verbinden, wenn in Reichweite                                                                  |                                                        |           |
| Getaktete Verbindung<br>Einige Apps funktionieren möglicherweise anders, u<br>mit diesem Netzwerk besteht. | m die Datennutzung zu verringern, wenn eine Verbindung | Aus 💽     |
| Legen Sie ein Datenlimit fest, um die Datennutz                                                            | ung in diesem Netzwerk zu steuern                      |           |
| IP-Zuweisung: Automatisch (DHCP)                                                                           | Bearbeiten                                             |           |
| DNS-Serverzuweisung: Automatisch (DHCP)                                                                    | Bearbeiten                                             |           |
| WLAN-Sicherheitscode anzeigen                                                                              |                                                        | Ansicht   |
| NOCALL-10 AP-5                                                                                             | icherheitscode                                         |           |
| NOCAL                                                                                                    | L-10 AP-Sicherheitscode                                |           |
| Hilfe anfordern 1234567890                                                                                 |                                                        |           |
|                                                                                                    |                                                        | Schließen |
|                                                                                                    |                                                        |           |

Über Einstellungen/Netzwerk und Internet/WLAN kann man nachschauen, ob sich der PC bereits mit dem Auto-AP verbunden hat.

Im Browser gibt man jetzt die IP **192.168.4.1** ein, um in die Konfiguration zu kommen.

| 0     | & ≈ 19216841                                                                                                    |                         |                       |                |                |      | 家会  |  |
|-------|----------------------------------------------------------------------------------------------------|-------------------------|-----------------------|----------------|----------------|------|-----|--|
| de Ge | W wfview   Open Source 🏈 HP CF371AM / 128A T                                                                     | * Arbeitsspeicher - RAM | 💽 Windows 11 ohne Pas | 🕀 LoRa iGate 8 | & Digi soft    |      | ~ W |  |
|       | CA2RXU's LoRa iGate Configur                                                                                     | ation                   |                       | OTA            | Backup Restore | Save |     |  |
|       | Station<br>Add your ham callsign and<br>SSID. Optionally: you can<br>leave a comment describing<br>your station. | Callsign and SSID       |                       |                |                |      |     |  |
|       |                                                                                                    | Beacon Comment          |                       |                |                |      |     |  |
|       |                                                                                                    | Beacon path             |                       |                |                |      |     |  |
|       |                                                                                                    | Symbol                  |                       |                | xir.           |      |     |  |
|       |                                                                                                    | Green star with L       |                       | ~              |                |      |     |  |
|       |                                                                                                    | Latitude                |                       | Longitude      |                |      |     |  |
|       |                                                                                                    | 0                       |                       | 0              |                |      |     |  |

Hat man bereits früher ein aktuelles Backup erstellt, wird dieses jetzt einfach mit **Restore** neu eingespielt. Mit **Save** ist alles schon erledigt. Ist kein Backup vorhanden, muss die Konfiguration leider komplett neu eingegeben werden.

Wenn alles geklappt hat, sieht's auf dem Display wieder so aus:

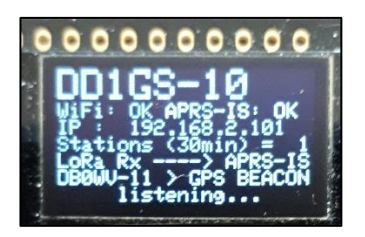

DD1GS-10 statt NOCALL-10 WiFi: OK APRS-IS: OK IP: 192.168.2.101

Man sieht hier deutlich, welchen Vorteil ein aktuelles Backup bringt.

(Mein iGate hat gelegentlich die Konfiguration verloren und nur der Auto-AP war vorhanden. Warum, weiß ich nicht.)

Seite 10 von 10

Hinweis: Mit dem neuen Web Installer von SQ2CPA ist das alles natürlich einfacher. Die Arbeit mit den .bat-Dateien ist somit sowohl beim erstmaligen Flashen, als auch beim Zurücksetzen bzw. Updaten nicht mehr nötig.

#### Web Installer von SQ2CPA

https://github.com/richonguzman/LoRa APRS iGate?tab=readme-ov-file

| WEB INSTALLER                                                             |  |  |  |  |
|---------------------------------------------------------------------------|--|--|--|--|
| As easy as it gets, the new Web Installer (thanks Damian SQ2CPA)          |  |  |  |  |
| RICARDO CA2RXU<br>DIGI & IGATE<br>FIRMWARE FLASHER<br>Board (environment) |  |  |  |  |
| ttgo-lora32-v21 🗸                                                         |  |  |  |  |
| Firmware version                                                          |  |  |  |  |
| V1.0.2 (16 April 2024) ~                                                  |  |  |  |  |
| Туре                                                                      |  |  |  |  |
| Firmware upgrade (web_upgrade.bin) ~                                      |  |  |  |  |
| Flashing tracker firmware via web is currently unavailable.<br>Sorry!     |  |  |  |  |
| FLASH FIRMWARE                                                            |  |  |  |  |

Wer statt Google Chrome oder MS Edge einen anderen Browser benutzt, erhält folgende Fehlermeldung:

| RICARDO CA2RXU<br>DIGI & IGATE<br>FIRMWARE FLASHER<br>Board (environment)                               |                                                |
|----------------------------------------------------------------------------------------------------|------------------------------------------------|
| ttgo-lora32-v21 🗸                                                                                       |                                                |
| Firmware version                                                                                        |                                                |
| V1.0.2 (16 April 2024) 🗸                                                                                |                                                |
| Туре                                                                                                    | Firmware upgrade (web, upgrade bin)            |
| Firmware upgrade (web_upgrade.bin)                                                                      | Firmware upgrade (web_upgrade.bin)             |
| Flashing tracker firmware via web is currently unavailable. Sorry!                                      | First flash or Factory reset (web_factory.bin) |
| Your browser does not support installing things on ESP devices.<br>Use Google Chrome or Microsoft Edge. |                                                |
| © 2024 SQ2CPA – Made in Poland with ♥                                                                   |                                                |